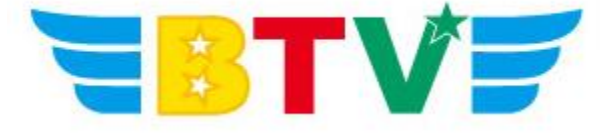

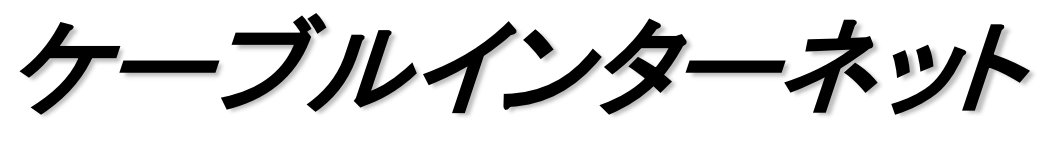

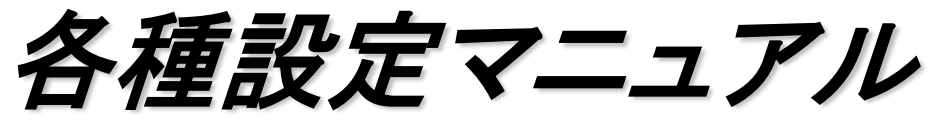

- iOS メール POP編-

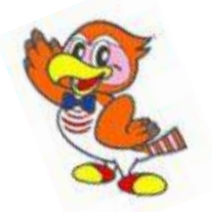

BTV株式会社

201608

## <u>メールソフト設定方法</u>

## ④メール(iOS)の設定

設定を行う際には、メールアドレス及びパスワード、さらにメールサーバ名等の設定情報が 必要となりますので、作成されたメールアドレス及びパスワード、事前にお渡ししております 設定情報シートをお手元にご用意ください。

1. ホーム画面にある「設定」をタップします。

2. 設定画面を開いたら、「メール/連絡先/カレンダー」を選択し「アカウントを追加」をタップして ください。

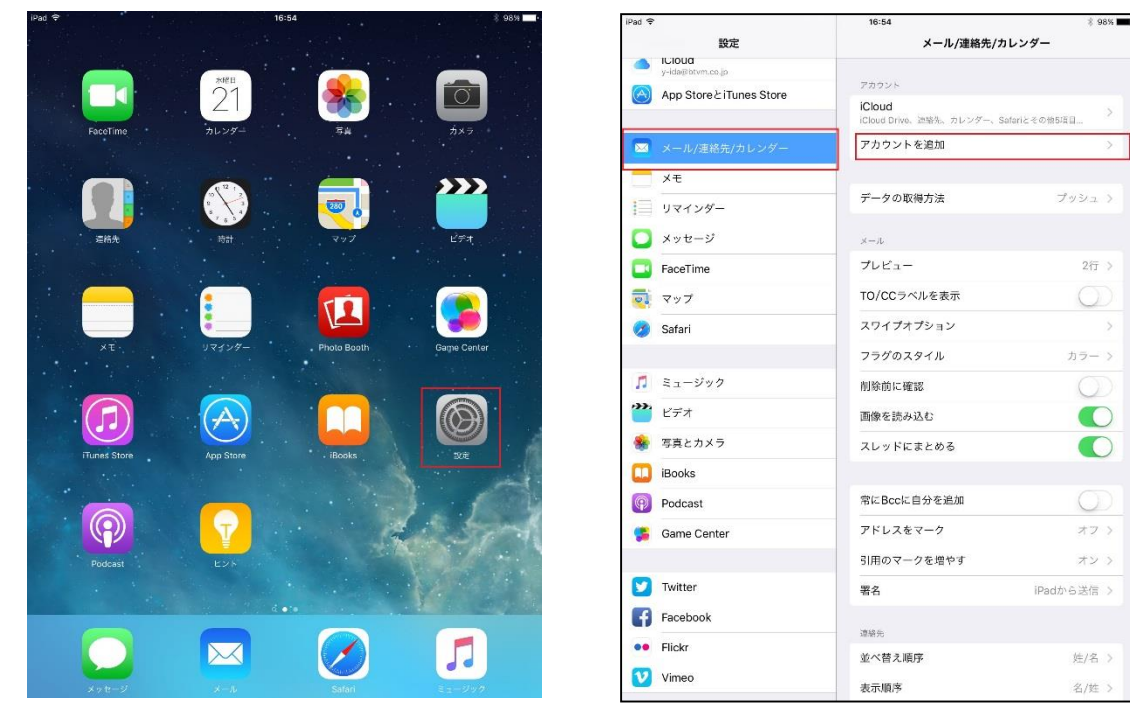

追加するメールアカウントの選択画面が表示されたら「その他」をタップしてください。
 「その他」画面が表示されるので、「メールアカウントを追加」をタップします。

| Ped 🐨                    | 16:64 # 98%        | iPad 🗢                  | 16:54 * 9/          |
|--------------------------|--------------------|-------------------------|---------------------|
| 設定                       | ✓メール/適応先… アカウントを追加 |                         | < アカウントを追加 その他      |
| App Store 2 iTunes Store | iCloud             | App Store ≿iTunes Store | メール<br>メールアカウントを追加  |
| 📼 メール/連絡先/カレンダー          | E 🛛 Exchange       | 🚾 メール/連絡先/カレンダー         | it the              |
| ×т                       | Google             | ₹×                      | LDAPアカウントを追加        |
| リマインダー                   | Google             | リマインダー                  | CardDAVアカウントを追加     |
| 🔰 メッセージ                  | YAHOO!             | 💟 メッセージ                 | カレンダー               |
| FaceTime                 | Aol                | FaceTime                | CalDAVアカウントを追加      |
| マップ                      |                    | <b>र</b> ण्ट            | 罵会するカレンダーを追加        |
| 3 Safari                 | Outlook.com        | 🧭 Safari                |                     |
| 1 3                      | その性                | □ ≥ 1 - 2 × 2           | OS X Serverアカウントを追加 |
| <ul><li>ビデオ</li></ul>    |                    | 2 EFA                   |                     |
| 写真とカメラ                   |                    | 🌸 写真とカメラ                |                     |
| iBooks                   |                    | iBooks                  |                     |
| Podcast                  |                    | Podcast                 |                     |
| Game Center              |                    | 🥵 Game Center           |                     |
| Twitter                  |                    | Twitter                 |                     |
| Facebook                 |                    | Facebook                |                     |
| Flickr                   |                    | •• Flickr               |                     |
| Vimeo                    |                    | Vimeo                   |                     |

## 4.「新規アカウント」画面が表示されますので、「名前」「メール」「パスワード」を 入力し「次へ」をタップしてください。

| キャンセル | 新規アカウント 次へ         |
|-------|--------------------|
| 名前    | Test               |
| メール   | support@btvm.ne.jp |
| パスワード | •••••              |
| 説明    | btvm.ne.jp         |
|       |                    |
|       |                    |
|       |                    |
|       |                    |
|       |                    |
|       |                    |

5.「受信・送信メールサーバ」の入力画面が表示されますので、「POP」を選択し、受信メールサー バのホスト名に「pop.btvm.ne.jp」、ユーザ名に「メールアドレスの@より前の部分」、「パスワード」 は「メールアドレスのパスワード」を入力してください。

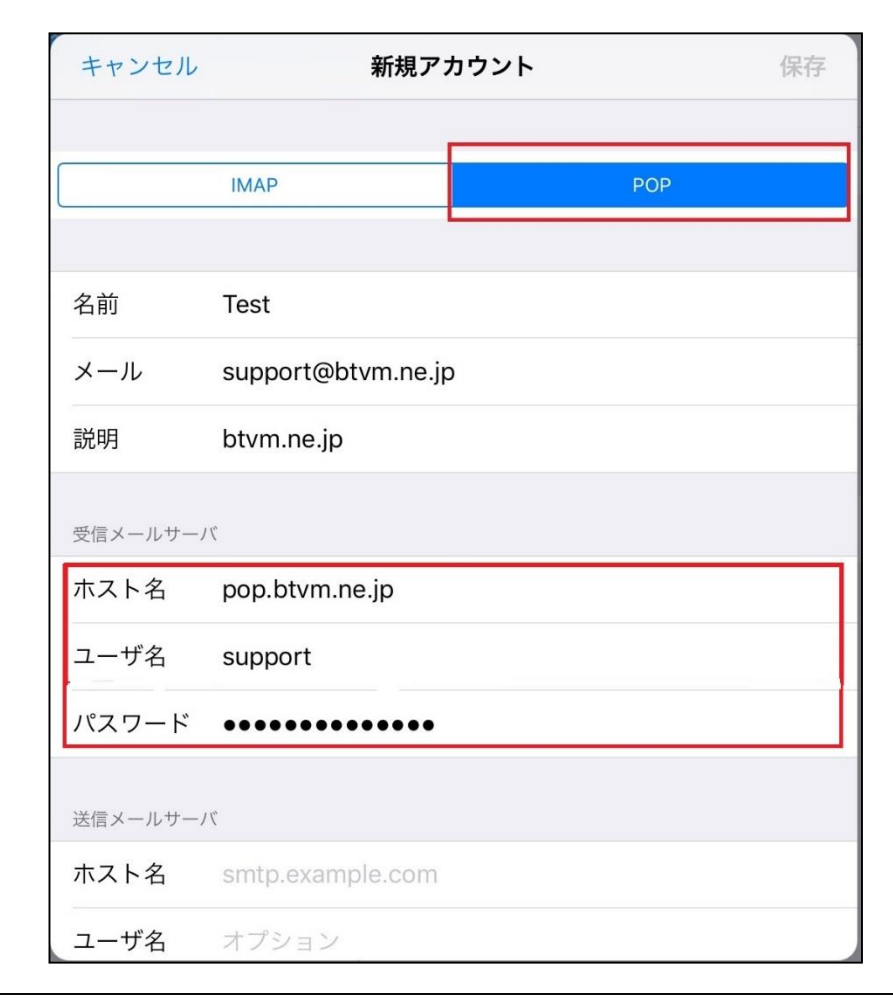

6. 送信メールサーバのホスト名に「smtp.btvm.ne.jp」、「ユーザ名」に「メールアドレス」、 「パスワード」に「メールアドレスのパスワード」を入力し、「保存」をタップします。

| キャンセル    | 新規アカウント 保存         |
|----------|--------------------|
|          |                    |
| 名前       | Test               |
| メール      | support@btvm.ne.jp |
| 説明       | btvm.ne.jp         |
|          |                    |
| 受信メールサール | 71                 |
| ホスト名     | pop.btvm.ne.jp     |
| ユーザ名     | support            |
| パスワード    | •••••              |
|          |                    |
| 送信メールサー  | 75                 |
| ホスト名     | smtp.btvm.ne.jp    |
| ユーザ名     | support@btvm.ne.jp |
| パスワード    | •••••              |
|          |                    |

7. 画面が切り替わり、すべての項目にチェックマークが入れば完了になります。

| 新規アカウント |                    |   |  |
|---------|--------------------|---|--|
| 名前      | Test               | × |  |
| メール     | support@btvm.ne.jp | ~ |  |
| 説明      | btvm.ne.jp         | ~ |  |
| 受信メールサー | 71                 |   |  |
| ホスト名    | pop.btvm.ne.jp     | ~ |  |
| ユーザ名    | support            | ~ |  |
| パスワード   | •••••              | ~ |  |
| 送信メールサー | 71                 |   |  |
| ホスト名    | smtp.btvm.ne.jp    | ~ |  |
| ユーザ名    | support@btvm.ne.jp | ~ |  |
| パスワード   | •••••              | ~ |  |
|         |                    |   |  |

以上でメール(iOS)の設定は完了となります。

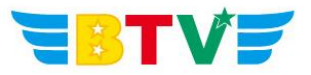

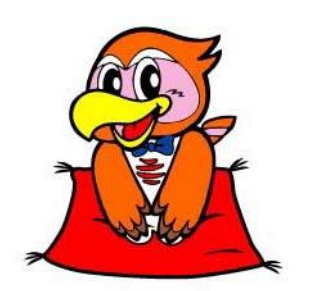

## BTV株式会社

<u>都城局</u> 〒885-0071 宮崎県都城市中町1街区7号IT産業ビル9F 電話0986-27-1700 FAX 0986-27-1600

<u>西諸局</u> 〒889-4412 宮崎県西諸県郡高原町大字西麓866−2 電話0984-25-6035 FAX 0984-25-6036

 日南局
 〒887-0014
 宮崎県日南市岩崎3丁目6番5号

 電話0987-21-1700
 FAX 0987-21-1770

**鹿児島局** 〒890-0032 鹿児島県鹿児島市西陵3丁目28−18 電話099-282-9999 FAX 099-282-7711

**志布志局** 〒899-7103 鹿児島県志布志市志布志町志布志3133-474 電話099-479-3600 FAX 099-479-3601

> BTVホームページ http://portal.btvm.ne.jp/ Eメール support@btvm.ne.jp